# **RECHERCHER un INDICATIF**

A PARTIR de l'ENREGISTREMENT d'une VERSION NUMERIQUE FT8

### A1) Avec LOGBOOK

Ouvrir Ham Radio De Luxe. La page HRD Logbook s'affiche

|         | Layout A               | Layout B      | Satellite T | tacking. | Rig Contr | ol Digita | d Master    | Rotator     | Tune-Main            | Tune-Sub | Add M  | anager    | About         | Home  | Configure | eQS       | .00*         |      |
|---------|------------------------|---------------|-------------|----------|-----------|-----------|-------------|-------------|----------------------|----------|--------|-----------|---------------|-------|-----------|-----------|--------------|------|
| File Ed | dit View<br>Ny Logbool | Calend<br>t X | lar Coun    | tries I  | ogbook    | Tools     | Window      | r Help      |                      |          |        |           |               |       |           |           |              |      |
| Add     | Contest                | M<br>Dulete   | Wes C       | at Cop   | y Paste   | Refresh   | ee<br>Width | i<br>Layout | G<br>Edit Selections | QRZ.com  | Awards | kacking I | Gal<br>lackup | More_ | Filter    | ()<br>QSL | (E)<br>Award | LOTW |

Clic sur l'index **Filter** (4 eme ligne du tableau) A gauche (5 eme ligne du tableau) cocher **Callsign** Ecrire l'indicatif dans la case suivante Clic sur **Apply** (5 eme ligne du tableau) Tous les QSO réalisés avec l'indicatif mentionné, s'affichent

## A2) VERIFIER si l'INDICATIF RECHERCHE a BIEN ETE ENVOYE à eQSL :

Ouvrir la page HRD Logbook

Localiser la ligne de l'indicatif recherché et la date du QSO correspondant Clic bouton gauche sur cette ligne, qui s'affiche en bleu

| QSO date   | Time on  | Call     | Mode | Su Band Ser | nt Revd | Country | State Locator | IOTA eQSL se |
|------------|----------|----------|------|-------------|---------|---------|---------------|--------------|
| 29/Ø5/2Ø21 | 12:40:00 | YL3AKH   | FT8  | 6m -10      | 3 -Ø2   | Latvia  | K016ol        | Yes          |
| 29/Ø5/2Ø21 | 12:39:00 | SP1921PS | FT8  | 6m -Ø       | +18     | Poland  | J09Ømh        | Yes          |

Au croisement de la ligne avec la colonne **eQSL sent** doit apparaître **Yes** Dans le cas contraire, clic bouton gauche sur la ligne bleu Dans la page qui s'affiche :**Modify My Logbook** Au droit de l'encart **Sent** remplacer **No** par **Yes** Terminer par un clic sur **Update F7** et **Cancel** 

#### B) RECHERCHER le DEROULEMENT d'un QSO avec JTDX

Ouvrir la page JTDX

Clic sur **Stop** colonne de droite pour bloquer provisoirement le déroulement des QSO Clic sur **Dossier** en haut à gauche de la page

Dans l'encart qui s'affiche, clic sur Ouvrir le répertoire des logs

Dans la page qui apparaît, clic sur une date correspondant au QSO recherché

| 💠 лтр;  | JTDX by HF community v2.2.156, deriv<br>v2.2.156                                    |      |          |        |            |            |  |  |  |  |  |
|---------|-------------------------------------------------------------------------------------|------|----------|--------|------------|------------|--|--|--|--|--|
| Dossier | Voir                                                                                | Mode | Décodage | Sauver | Sequ. Auto | Expédition |  |  |  |  |  |
| Our     | Ctrl+O                                                                              |      |          |        |            |            |  |  |  |  |  |
| Our     | F6                                                                                  |      |          |        |            |            |  |  |  |  |  |
| Déc     | Décoder les fichiers restants dans le répertoire                                    |      |          |        |            |            |  |  |  |  |  |
| Sup     | Supprimer tous les fichiers *.wav & *.c2 dans SaveDir                               |      |          |        |            |            |  |  |  |  |  |
| Eff     | Effacer ALL.TXT<br>Effacer le fichier QSO LOG wsjtx_log.adi<br>Ouvrez wsjtx_log.adi |      |          |        |            |            |  |  |  |  |  |
| Eff     |                                                                                     |      |          |        |            |            |  |  |  |  |  |
| Out     |                                                                                     |      |          |        |            |            |  |  |  |  |  |
| Our     | Ouvrir le répertoire des logs                                                       |      |          |        |            |            |  |  |  |  |  |
| Rég     | glages                                                                              |      |          |        |            | F2         |  |  |  |  |  |
| Sor     | tir                                                                                 |      |          |        |            | Alt+F4     |  |  |  |  |  |

|   | 202101_ALL       | 29/01/2021 14:30 |
|---|------------------|------------------|
|   | 🖹 202102_ALL     | 25/02/2021 13:41 |
| 7 | 🖹 202103_ALL     | 31/03/2021 13:54 |
|   | 🖹 202104_ALL     | 30/04/2021 14:38 |
| • | 🖹 202105_ALL     | 31/05/2021 16:58 |
|   | 🖹 202106_ALL     | 03/06/2021 08:52 |
|   | 🗋 Awsjtx_log     | 08/12/2020 15:04 |
|   | CALL3.OLD        | 02/03/2021 17:48 |
|   | CALL3            | 29/05/2021 14:35 |
|   | HRD Interface In | 03/06/2021 08:35 |

Prenons par exemple une recherche dans le mois de févier 2021-06-07 La page **Bloc-notes** du mois de février s'affiche Clic sur **Edition.** Un encart **Rechercher** apparaît. Ecrivez l'indicatif recherché. Sélectionnez et déplacez l'encart sur la droite de la page.

| 202102_ALL - Bloc-notes                                                                                                    |                                 |         |
|----------------------------------------------------------------------------------------------------|---------------------------------|---------|
| Fichier Edition Format Affichage Aide                                                                                                    |                                 |         |
| 20210201 124322.556(0) Transmitting 18.104 MHz FT4: F5ITN F955 3N29<br>20210201 124330 21 0.0 1453 : 36905 F5ITN RR73                                                                                                 |                                 |         |
| 20210201_124337.615(0) Transmitting 18.104 MHz FT4: F5ITN F955 3N29<br>20210201_124345 9 -0.0 403 : CQ RX6DX KN95                                                                                                    |                                 |         |
| 20210201_124352.586(0) Transmitting 18.104 MHz FT4: F5ITN F955 3N29<br>20210201_124400 -3 -0.1 403 : CO RX6DX KN95                                                                                                    |                                 |         |
| 28210201_124400 19 0.1 1863 : F955 F6EQ2 +20                                                                                                    | Rechercher                      | ×       |
| 20210201_124407.585(0) Transmitting 18.104 MHz FT4: F5ITN F955 JN29<br>20210201_124415 -2 -0.1 402 : CQ RX6DX KN95                                                                                                    | Rechercher : F6EQZ              | Suivant |
| 20210201_124415 22 0.1 1863 : F955 F6EQZ +20<br>20210201 124422.620(0) Transmitting 18.104 MHz FT4: F5ITN F955 3N29                                                                                                   | Direction                       | Arruler |
| 20210201_124430 22 0.1 1863 : F955 F6EQZ +20                                                                                                    | Respecter la casse O Haut @ Bar | ke l    |
| 20210201_124437.592(0) Transmitting 18.104 MHz FT4: F5ITN F955 3N29<br>20210201_124440.738(0) Retransmitting 18.104 MHz FT4: F6EQZ F955 R+22<br>20210201_124446.738(0) Retransmitting 18.104 MHz FT4: F6EQZ F955 R+22 | Petour à la Igne                |         |
| 20210201_124452.636(0) Transmitting 18.104 MHz FT4: F6EQZ F95S R+22<br>20210201_124500 17 0.0 1862 : F955 F6E0Z RR73                                                                                                  |                                 |         |
| 20210201_124507.604(0) Transmitting 18.104 MHz FT4: F6EQZ F955 73<br>20210201_124511.734(0) QSO logged: F6EQZ                                                                                                    |                                 |         |

L'indicatif recherché se sélectionne en bleu. Il est reçu +20 par son correspondant à 12 h 44. Clic sur suivant à 12 h 44'15 F6EQZ passe en bleu, même condition +20 Clic sur suivant à 12 h 44'40 F6EQZ passe en bleu et répond. Il reçoit F9SS +22 C lic sur suivant à 12 h 44'52 F6EQZ passe en bleu et transmet à F9SS le report R+22 Clic sur suivant à 12 h 45 F9SS remercie F6EQZ qui est passé en bleu par RR73 Clic sur suivant à 12 h 45'07 F6EQZ passe en bleu termine le QSO par 73 Clic sur suivant à 12 h 45'11 F6EQZ passe en bleu. Le QSO est enregistré

#### C) Avec eQSL

Ouvrir eQSL. Il est nécessaire d'être inscrit, Clic sur **Go** Dans la page qui s'affiche, clic sur **OutBox** Dans la page suivante, en haut du tableau, écrire l'indicatif en f

Dans la page suivante, en haut du tableau, écrire l'indicatif en face **Callsign** Clic sur **Search** 

Tous les QSO réalisés avec l'indicatif mentionné, s'affichent

| 1       | 43 records       |                     |              |                      |     |              |                              |        |  |  |
|---------|------------------|---------------------|--------------|----------------------|-----|--------------|------------------------------|--------|--|--|
| Action  | Indicatif<br>3rd | Date/Heure<br>1st ^ | Bande<br>2nd | Mode<br>( Sous-Mode) | RST | Commentaires | Téléversement<br>Date        | Statut |  |  |
| Limites | F6EQZ            |                     |              |                      |     |              |                              |        |  |  |
|         | FGEOZ            | 27Feb2016<br>14:51  | 40M          | 558                  | 59  | REF Contest  | 2016-03-01<br>12:43Z<br>ADIF |        |  |  |
| 2       | F6EQZ            | 27Feb2016<br>16:50  | 1544         | SSB                  | 59  | REF Contest  | 2016-03-01<br>12:432<br>ADIF |        |  |  |
|         |                  |                     |              |                      | _   |              |                              | 15     |  |  |

En cliquant sur la vignette, la carte QSL du correspondant s'affiche. Il est possible de modifier les indications. Terminer par **Save**